# *verykool*™ i800 Mobile Phone User Manual

The content of this manual is correct at the time of issuance. However, Verykool USA, Inc. reserves the right to amend technology specifications without any prior notification. Some descriptions in this manual may be different from the actual mobile phone, depending on differences in software and network suppliers.

# **Safety Information**

Please read the following instructions carefully and comply with them to avoid danger and legal citation. For detailed safety information, please refer to "Health and Safety Information" on page 69.

#### Vehicle Use

Do not use the mobile phone when driving; use it only after parking your vehicle.

## Turn off mobile phone when fueling up

Don't use the mobile phone at fuel stations or near flammable articles and chemicals.

#### Turn off mobile phone on airplanes

Mobile phones can cause signal interference; it is illegal and dangerous to use mobile phones on airplanes.

#### Turn off mobile phone in hospitals

Abide by the rules and regulations of hospitals; turn off your mobile phone when you are near medical devices.

#### Interference

Wireless signals can interfere with mobile telecommunication and can affect the functioning of mobile phones.

# **Observe special regulations**

Comply with special regulations and turn off your mobile phone where mobile phones are prohibited, otherwise it may cause interference or danger.

#### Reasonable use

Don't touch the antenna for any reason; use the phone in the normal position (near your ears).

#### Accessories and batteries

Use only  $\textit{verykool}^{\text{TM}}$  i800 original batteries, chargers and other related accessories.

#### **Professional services**

The mobile phone must be activated and maintained by qualified professionals.

# About this Manual

This User Manual provides you with condensed information about how to use your phone. To quickly learn the basics for your phone, please refer to the chapter "Quick Start Guide" on page 19.

#### Guides for operating the on-screen menus

When describing the on-screen function menu, this guide shows the menu path in the following way:

Navigate through: Main Menu  $\rightarrow$  Message  $\rightarrow$  New. This example means: From standby mode, press the Home key or  $\mathbb{B}$ ; the phone displays the main menu, then press <Message> to open the message menu, then press <New>.

#### Guides to the phone interface

To describe the phone interface, this Manual uses the following:

- [] Main Menu interface display. Examples: [Menu] or [Phone]
- <> On-screen Button. Examples: <Cancel> or <Done>
- "" Other on-screen options. Example: "Screen Rotation"

#### About the instruction icons

In this Manual, the following instruction icons indicate special information:

- Information which requires your attention.
- A service or feature requiring network service or registered service support. Contact your network service provider for more information.

# Contents

| Your phone   |                            | 6  |
|--------------|----------------------------|----|
|              | Front view                 | 6  |
|              | Side view                  | 6  |
|              | Top view                   | 7  |
|              | What's in your package     | 7  |
| Quick Start  | Guide                      | 9  |
|              | SIM card and battery       | 9  |
|              | Power on and off           | 11 |
|              | Display and keys           | 12 |
|              | Input method               | 14 |
|              | Access main functions menu | 15 |
|              | Customize your phone       | 17 |
| Using your I | Phone                      | 20 |
|              | Calls                      | 20 |
|              | Messages                   | 24 |
|              | Contacts                   | 26 |
|              | Camera                     | 27 |
|              | Ideas music                | 28 |
|              | Downloads                  | 28 |
|              | Browser                    | 29 |
|              | Connections                | 30 |
| Function me  | enu                        | 33 |
|              | STK                        | 33 |
|              | My pictures                | 33 |
|              | Messages                   | 34 |
|              | Call logs                  | 40 |

| 41 |
|----|
| 45 |
| 46 |
| 50 |
| 53 |
| 55 |
| 55 |
| 56 |
| 62 |
| 62 |
| 64 |
| 68 |
|    |
|    |
| 75 |
|    |

# Your phone

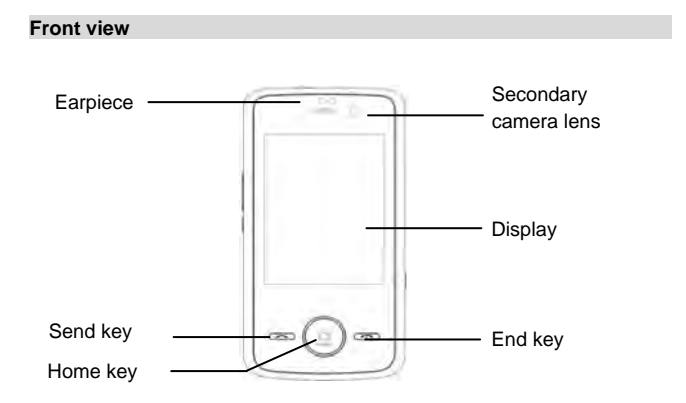

# Side view

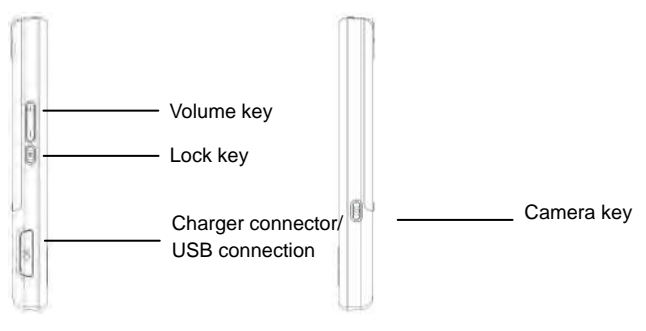

# Back view

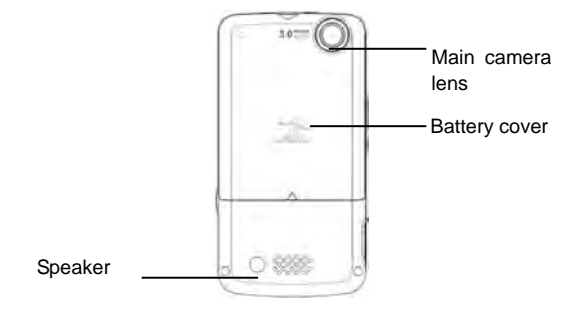

# Top view

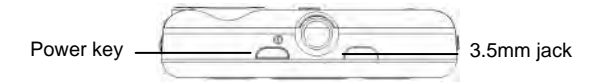

# What's in your package

- 20pin USB Cable + Interchangeable USB charger: 1pcs
- Stereo headset: 1pcs
- Battery 1100mAh: 1pcs
- User manual: 1pcs

- Warranty card: 1pcs
- Composite AV cable: 1pcs

# Quick Start Guide

#### SIM card and battery

When you subscribe to a cellular network, you receive a plug-in Subscriber Identity Module card (SIM card), loaded with your subscription details, your Personal Identification Number (PIN), and available optional services.

For availability and information on using SIM card services, contact your SIM card vendor or network service provider.

If your phone supports the SIM LOCK function, your phone can not be registered on the network when you use an unauthorized SIM card. Please contact your SIM card vendor.

If you need 3G network service, you may purchase a Universal Subscriber Identity Module card (USIM card).

#### Insert the SIM card and battery

Switch off your phone and ensure the charger is disconnected from the phone.

- 1. Place the phone face down and push the battery cover towards the top of the phone.
- 2. Slide the battery cover and lift it off.
- 3. Insert the SIM card into the SIM card slot, making sure that the gold-colored contacts on the SIM card are face down.
- 4. Insert the battery with the metal contacts aligned.
- 5. Push the battery cover back into position.

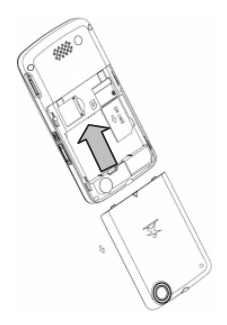

## Charge the battery

Before using your phone for the first time, please follow the instructions below to charge your battery completely. Do not overcharge, which will damage the battery and shorten its life. When not in use, unplug the charger from both your phone and the electrical outlet.

Battery charging time depends on the remaining battery charge, the type of battery, and the charger used. The battery can be charged and discharged hundreds of times, but it will gradually wear out. When the operation time is noticeably shorter than normal, it is time to buy a new battery.

When the battery is low, a warning tone sounds, the low battery message is displayed, the empty battery icon blinks and some features of the phone may be disabled.

If the battery level becomes too low, the phone automatically turns off. Your battery must be recharged at this point.

To charge your phone's battery:

- 1. Open the rubber cover.
- Plug the charger into the phone with the metal material facing down. When charging, the battery icon flashes in the upper right of the display. When the phone is completely charged, the battery-full

symbol appears in the upper right of the display. When charging with the phone switched off, the display shows the charging status icon. It may take 2.5 hours until the battery icon indicates that the battery is fully charged.

- 3. When the phone is completely charged, gently remove the charger from the phone.
- 4. Close the rubber cover.

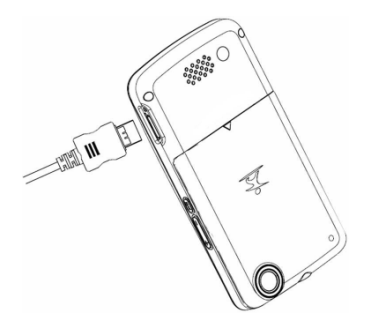

#### Power on and off

Before switching on the phone, make sure the phone is charged and the SIM card is installed.

When the phone is switched on without a SIM card present, the display requests that you insert a SIM card. In this status, the phone only supports emergency calls. You can input emergency numbers and press <Voice call> to call.

The phone can be switched on while charging. When the phone displays start-up information, the phone can be switched on.

If the phone automatically turns off because of low battery level, start-up information may be displayed again after charging for several minutes.

#### Switch on

- 1. Press and hold the Power key for 2 seconds.
- 2. If necessary, enter the NCK code, lock code, or PIN code and press <Done> to verify.
- When you power on the phone for the first time, the screen displays the default wallpaper. After customization, the screen displays your customized wallpaper.
- 4. To set up your phone, refer to "Main Menu Settings".

When you switch on your phone, it may recognize the SIM card provider and configure the correct text message and network settings automatically. If not, contact your service provider for the correct settings.

# Switch off

1. Press and hold the Power key for 2.5 seconds.

2. After a short animation, the phone switches off.

If the phone is switched off, all features are not available except the alarm alert and battery charge.

# Display and keys

#### Display

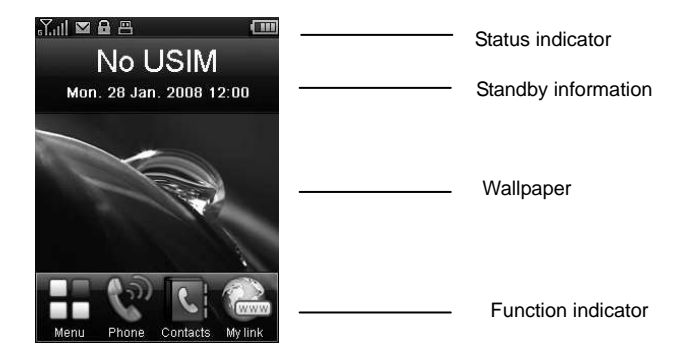

- Status indicator: Displays phone status: signal status, battery status, message status, call status, profile status, function status and connected external equipment.
- Standby information: Name of service provider, date and day, and time (24h or 12h format).
- Wallpaper: Default wallpaper.
- Function indicator: Mainmenu, Phone, Contacts, My link. Press function key to enter.

# Keys

Power key: Power on or power off the handset

Volume key: Adjust handset volume

Lock key: Press and hold for 2 seconds to lock screen and key functions Home key: Display main menu directly

Camera key: Capture view or start camcorder process

Send key: Accept voice/video call

End key: End voice/video call or switch to standby mode

Besides the functions supported by the keys introduced above, general handset functions are launched by touching one of the on-screen buttons.

## Input method

Your phone has several features that use text input such as SMS, email and web browsing. When text input is required, your phone provides an on-screen semi-QWERTY keypad for typing letters and symbols.

Input methods supported include multiple-press input and association input.

# Use multiple-press input

To type a desired letter using multiple-press input, press the letter's button multiple times according to the letter's position on the button. Here are some points to remember when using multiple-press input, for example, when creating a new text message:

- If you need to enter the word "phone", please click is twice, twice, once, twice, once.
- In multiple-press input mode, the cursor remains in the same position for 0.5 seconds, so within that time you can repeatedly press the button until the desired letter appears.
- Click I to turn on capitals mode for typing capital letters. Press again to switch back to normal (lowercase) mode.
- Click I to switch to the symbol keypad; click I to switch back to the normal keypad.
- Click do input the letters or symbols displayed on the upper part of the buttons. Press dagain to return to normal input mode.

# Use association input

Association input is a predictive text input mode based on a built-in dictionary that recognizes commonly used words. As you type words, each letter can be typed with a single key press without worrying about the letter's position on the button. To type text using association input, please follow these steps:

1. In a text-entry mode the semi-QWERTY keyboard will appear, for example: creating a new text message.

- 2. Press title button to switch to the association input mode.
- 3. If you need to enter "phone", please click 📾, 📾, 📾, 📾 in sequence.
- Please select the desired word in the backup bar. If you do not see the desired word on the current screen, click the <right arrow> key to see more words.

The following points are important when using association input:

- Click to switch to capitals mode for typing capital letters. Press
   again to return to normal (lowercase) mode.
- Click I to switch to the symbol keypad; click to switch back to the normal keypad.
- Click does not input the letters or symbols displayed on the upper part of the buttons. Press does again to return to normal input mode.

#### Access main functions menu

In standby mode, press the Home key or select 🗮 to enter main menu.

#### Quick menu

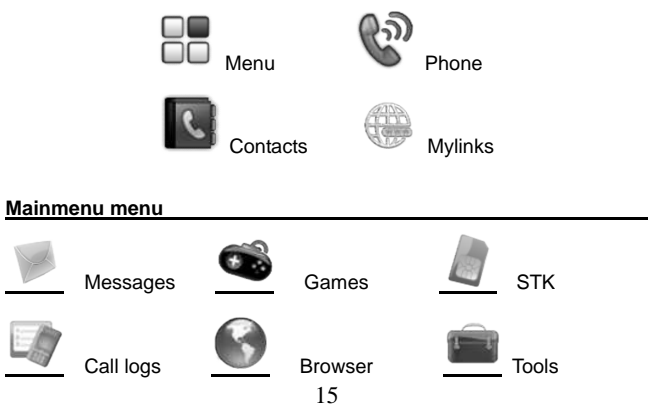

|                  | Downloads                                    | Multimedia                                                         | Settings    |  |  |  |  |
|------------------|----------------------------------------------|--------------------------------------------------------------------|-------------|--|--|--|--|
| 8                | Ideas videos                                 | My pictures                                                        | Ideas music |  |  |  |  |
| Function diagram |                                              |                                                                    |             |  |  |  |  |
| Menu             |                                              |                                                                    |             |  |  |  |  |
|                  | Message                                      | New<br>Inbox<br>Email<br>Draftbox<br>Outbox<br>Sentbox<br>Settings |             |  |  |  |  |
|                  | Games<br>STK<br>Call log<br>Browser<br>Tools |                                                                    |             |  |  |  |  |
|                  |                                              | Alarm<br>Calendar<br>Calculator<br>World time                      |             |  |  |  |  |
|                  | Download                                     | s<br>Sounds                                                        |             |  |  |  |  |
|                  | <b>11</b> .44. 11                            | Videos<br>Images<br>Others                                         |             |  |  |  |  |
|                  | Multimedi                                    | a<br>Camera<br>16                                                  |             |  |  |  |  |

|              | Recorder      |
|--------------|---------------|
|              | Radio         |
| Settings     |               |
| -            | Profiles      |
|              | Display       |
|              | Language      |
|              | Time and date |
|              | Memory status |
|              | Contacts      |
|              | Call settings |
|              | Network       |
|              | Security      |
|              | Connection    |
|              | Java          |
|              | Reset         |
| Ideas videos |               |
| My pictures  |               |

Id N Ideas music

Phone Contacts Browser

## Customize your phone

You can customize your phone, including display settings, ring tone settings, language settings, date and time settings, and phone lock settings.

#### Display settings

Navigate through: Main menu  $\rightarrow$  Settings  $\rightarrow$  Display. After setting, press (1) to save and return to the settings menu. Select wallpaper Navigate through: Main menu  $\rightarrow$  Settings  $\rightarrow$  Display. Select <wallpaper> and select from My files or Default files. If set the wallpaper from My files, open the folder, mark the file you want to use as the wallpaper and press <Done> to save and return to the display setting interface.

## Select your mainmenu style

Navigate through: Main menu  $\rightarrow$  Settings  $\rightarrow$  Display.

#### Adjust brightness of display

Navigate through: Main menu  $\rightarrow$  Settings  $\rightarrow$  Display.

Press and slide the block to adjust brightness value.

#### Ring tone settings

Navigate through: Main menu  $\rightarrow$  Settings  $\rightarrow$  Profiles.

Press I to enter option settings. Profile settings options include: Volume, Vibration, Voice call ring tone, Video call ring tone, Message alert, Calendar alert, Email alert and Key tone.

In the option settings interface, click the option item to set the value. For ring tone settings, select a default file or mark the file from My files you want to set as the ring tone and press <Done>. For the switching key setting, slide urr to switch on or off.

After setting your desired options, click @ to save and return to the profile list. Press  $\bigcirc$  to launch the profile.

#### Language settings

Navigate through: Main menu  $\rightarrow$  Settings  $\rightarrow$  Language.

Select the language used on the phone and click <sup>(0)</sup> to save and return to standby mode.

#### Date and time settings

Navigate through: Main menu  $\rightarrow$  Settings  $\rightarrow$  Time and date.

Select the setting option and slide the date or time roller to set time and date on the phone,

Slide **I** to enable or disable Daylight Savings

Click <a>(</a> to save and return to the setting interface.

# Phone lock

You can protect your phone against unauthorized use with a phone lock. The phone will require a lock code to switch on. The default lock code is 0000.

## Change lock code

Navigate through: Main menu  $\rightarrow$  Settings  $\rightarrow$  Security  $\rightarrow$  Change phone code.

Input the old lock code and click <Done>.

Input the new lock code and click <Done>.

Input the new lock code for confirmation and click <Done>.

## Switch on phone lock

Navigate through: Main menu  $\rightarrow$  Settings  $\rightarrow$  Security  $\rightarrow$  Phone lock.

Slide \_\_\_\_\_\_ to switch the phone lock on. Input lock code and press <Done> to enable the phone lock function.

Input the default lock code 0000 when you switch on the lock for the first time or when the lock code has not yet been changed.

# Using your Phone

#### Calls

When your phone is powered on, it will automatically select the main network. If the main network is out of reach, you can use other networks if your network service provider has an agreement with the network that is available this is also called roaming.

When your network service provider's logo is displayed in the screen, you can make or answer calls.

The information icon on the screen's upper left shows the strength of your network signal. When the signal is weak, the quality of calls may be affected. The quality of calls is quite affected by obstacles, so moving a small distance can effectively improve the signal strength and the quality of your calls.

#### Make calls

#### Normal dial

- In standby mode, click <sup>(©)</sup> to display the dial keypad. Then input the desired phone number with the keypad.
- Click <Voice call> or Send key to initiate a voice call. Click <Video call> to initiate a video call.
- 3. To end the call, click <End call> or End key.

To make an international call, hold for 2 seconds to input + instead of international access number, and then input the country code, area code and phone number. Click for to clear incorrect numbers.

To dial an extension number, hold **I** for 2 seconds to input P and then input the extension number. Click **I** to clear incorrect numbers.

#### Make calls from the recent call log

- 1. In standby mode, press the Send key or click **1** on the keypad to open the recent call log.
- 2. Select the call history entry to view detailed information.
- 3. Click <Voice call> to make the call.

# Make calls from contacts

- Select <Contacts> in standby mode or click a on the keypad to open contacts.
- 2. Select the contact entry to view detailed information.
- 3. Select the number to dial then press the <voice call>.key.

# Speed dial

Before using speed dialing, you need to assign a phone number to the speed dialing button.

- 1. Navigate through: Main menu  $\rightarrow$  Settings  $\rightarrow$  Contacts  $\rightarrow$  Speed dial.
- Press estimation and the provided the phone number or select <Contacts> to assign the phone number from contacts for the speed dialing button.
- 3. Press and hold the assigned button for a few seconds to make a call to the phone number set formerly.

# Call Barring (Call Blocking)

- Navigate through: Main menu → Settings → Call settings → Call barring.
- 2. Select a type of barring.
- 3. Select "Enable".
- 4. Enter password and click <Done>
- This function needs to be supported by the network.

# **Emergency Calls**

The phone supports international emergency calls, such as 112, 911, etc. If the phone is within range of a UMTS or GSM network, these numbers can be dialed with a SIM card or without one. Just input the emergency number and click <Voice call> or Send key to make an emergency call.

Some countries or areas may use other numbers for emergency calls so the network provider may store other emergency call numbers in your SIM card.

# Answer a call

# Normal answer

When your phone receives an incoming call, the phone rings or vibrates;

the incoming call indicator will be displayed.

- 1. When you receive an incoming call, click to accept it.
- To end or reject a call, please click the End key or
- 3. Use the volume keys to mute the incoming call ring tone.
- 4. You can answer the call if the earphone or Bluetooth earphone is connected to your phone.
- 5. During the call, you can control the volume with the volume key.

Do not hold the device near your ear when the speaker phone is in use, because that may damage your hearing.

# Missed Calls

- 1. Missed call information will be displayed in the standby interface.
- 2. Select "missed call information" to view detailed information. In the call log, you can select <Voice call> to make a call.
- To view call logs, press the Send key in standby mode or navigate through: Phone → Recent → Missed Calls.

## **Divert calls**

- Navigate through: Main menu → Settings → Call settings → Call divert → Voice call/Video call.
- 2. Select the type of call diversion.
- 3. Select "Enable"
- 4. Enter password and click <Done>.
- 5. To cancel the diversion, select "Cancel all divert" or select divert type which you want cancel and select "Disable".
- This function needs to be supported by the network.

# Call waiting

Call waiting requires network service support. You may need to subscribe to the network service first.

- Navigate through: Main menu → Settings → Call settings → Call waiting.
- 2. Select "Enable"
- After the call waiting feature is switched on, a new call during the present call will be indicated by displaying information on the screen and alerting you with a short tone.

This function needs to be supported by the network.

#### Multi-party call

Multi-party call requires network service support. You may need to subscribe to the network service first. For more information, contact your network service provider.

#### Making a second call

- During a call, select <Keypad> on the screen, input another phone number and click <Voice call> to make a new call. At the same time, the original call will be automatically placed on hold.
- 2. To switch between the two calls, select <Swap>.
- 3. To end the active call, click **End** call.

## Answering a second call

- 1. During a call, press the Send key to answer the second call. When the second call is put through, the first call will be on hold.
- 2. To end the second call, click the End key.

# Conference call

A conference call can be launched by connecting a current call and a held call. Maximally 6 participants can be put through or added in a conference call.

- 1. Start two calls either by making or answering a second call as described above
- 2. Click <Merge> to put two calls into a conference call.
- 3. To end a conference call, click **End caller** to end the conference call.
- To talk with a member of the conference separately, click 
   to talk privately.
- 5. To end the talk with a member of the conference, press and press and pres

Conference calls may be charged extra. Contact your network provider for more information.

#### Video calls

To be able to make a video call, you and the called party need to register

for 3G services and you must be within 3G network coverage. When the 3G symbol is displayed on the screen, you can make or answer video calls.

- 1. Input phone number; click were to make a video call.
- 2. To answer a video call, press Answer or the Send key.
- To adjust the image, press buttons on the bottom: focus- eq, contrast- , brightness- .
- 4. To mute the voice, press and select "Mute"; press <Hide> to return to the video call interface.
- 5. To turn on the speaker phone press and select "Speaker"; press <Hide> return to the video call interface.
- 6. To hide your own image from the other party, press and select <Hide>; press <Hide> to return to the video call interface.
- If you do not want to send your video image, press and select <Block>; press <Hide> to return to the video call interface.
- If you want to adjust your video quality, press and select <Quality>; slide the progress bar to set the image quality; press <Hide> to return to the video call interface.
- 9. If you want to swap image location, press and select <Switch>; press <Hide> to return to the video call interface.

#### Messages

Your phone supports multiple message services. Contact your network service provider for subscription or consultation of available services.

#### Text message

Short message service (SMS) supports simple text information.

Set text message options through: Main menu  $\rightarrow$  Message  $\rightarrow$  Settings  $\rightarrow$  Text message.

The number of the message center, period of validity and network selection are established by the service provider. They are usually set in the SIM card and automatically displayed in the settings interface.

#### Multimedia messages

Multimedia messages require network service support. You and your contacts must subscribe to an MMS service first.

Multimedia message service (MMS) supports text and other file types such as images, photos, sound clips and video clips.

Set multimedia message options through: Main menu  $\rightarrow$  Message  $\rightarrow$  Settings  $\rightarrow$  Multimedia.

Setup relevant options according to the information provided by service providers for: MMS center life time, Priority, Fetch mode, Sending size, Receiving size, Delivery report, Read report and Profile settings.

## Email

Email requires network service support. You and your contacts must subscribe to an Email service first.

Email service supports text and file attachments such as images, photos, sound clips or video clips.

If you want to use the same Email address as your computer, contact your Email service provider for settings or refer to Email settings in your computer for relevant information. Through path: Main menu  $\rightarrow$  Message  $\rightarrow$  Settings  $\rightarrow$  Email you can setup Email account which includes the options: Account name, Email address, User name, Password, Protocol, Incoming mail server, Incoming mail port, SMTP server, SMTP port, Data account, Reply settings, Receiving settings, Send copy, Auto receive, Receive auto timer and Actual.

#### Receive and view messages

When your phone receives a message, it rings or vibrates and a new message indicator is displayed.

- 1. When a new message indicator is displayed, press <View> to view the message content.
- Or navigate through: Main menu → Message → Inbox. Slide the screen and select the message entry to view details.

To delete a message, press <Edit> to mark and then press
 to confirm deletion.

#### Create and send messages

- For text messages and multimedia messages, navigate through: Main menu → Message → New → Text message/ Multimedia.
- For Email, navigate through: Main menu → Message → Email → Other → New.
- When editing a text message, click "To" field to input receiver's phone number. Press "ENT" to input ';' and then input more phone numbers. Click "Text" field to input message content.
- 4. When editing an MMS, press S to add multimedia files to the message.
- 5. When editing an Email, press S to add an attachment.
- 6. To select recipients from contacts, click 💷 to insert contacts.
- To send carbon copy or blind carbon copy of MMS or Email, click
   to add recipients.

You will need to set up an Email account before you use the Email functions on your phone.

#### Contacts

You can store contact information either in your phone or USIM card. Phone contacts can be stored with multiple types of contact information. USIM card contacts can be stored including contact name and phone number.

#### Add a contact

- 1. In standby mode, click 📓 to display the contacts.
- 2. Click I to create a new contact.
- 3. Click each field to input information.
- After inputting all information, click <Save> to save the contact's information.
- The default storage location (either USIM or phone) of the contacts

can be set via: Main menu  $\rightarrow$  Settings  $\rightarrow$  Contacts  $\rightarrow$  Default storage.

## Search for a contact

- 1. In standby mode, click **I** to display the contacts.
- 2. Click the search widget.
- 3. Input the initial part of the contact's name and then click <Done>.
- 4. The matched contacts will be listed on the screen.

#### Camera

Use camera to take photos or record videos.

#### Take photo

- 1. Navigate through: Main menu  $\rightarrow$  Multimedia  $\rightarrow$  Camera.
- Aim the lens at the subject and click of the subject.
- 3. Select <Save> to save the picture in the album. Or select <Back> to abandon the picture.
- 4. To exit, press the Home key to return to the main menu or press the End key to return to standby mode.

#### Record videos

- 1. Navigate through: Main menu  $\rightarrow$  Multimedia  $\rightarrow$  Camera.
- 2. Click 🔤 to switch to camcorder mode.
- 3. Press 💷 to start recording video.
- 4. Press **D** to switch to camera mode.
- During recording, click unterprint to pause recording. Click conductor recording and save the video in the video album.
- 6. To view videos, click is and select the video item.
- 7. To exit, press the Home key to return to main menu or press the End key to return to standby mode.

If you try to use the camera in intense light, the screen may display blank and the image may be distorted.

#### Ideas music

Your media player supports audio files in the following formats: AMR, AAC, MP3, WAV, IMY, MID, MIDI, MMF.

#### Edit playlist

- 1. Navigate through: Main menu  $\rightarrow$  Ideas music  $\rightarrow$  Play list.
- Click <Edit>, click 

   to input new playlist name and then select <Save>.

#### Play media file

- 1. Navigate through: Main menu  $\rightarrow$  Ideas music.
- If the playlist is not empty, click playlist to view tracks in the list. Select "Shuffle" or a media file to play the music with the media player.
- 3. In the media player, click @ @ to play the previous or next file.
- 4. In the media player, click 🔍 to pause or continue playing.
- 5. In the media player, click @ to go back to the previous interface and continue playing the media.
- 6. Click 💷 to view the media player interface.
- 7. Slide volume or progress bar to change volume or location in file.

# Downloads

Manage files stored in the phone or memory card, such as pictures, videos, music, documents, games and applications.

If all memory is full, you can not save a new file until you first delete some files.

#### View files

- 1. Navigate through: Main menu  $\rightarrow$  Downloads.
- Click tabs on the bottom to select the folder: "Memory" (If a memory card is inserted in the phone), "Phone>Sounds", "Phone>Videos",

"Phone>Images" or "Phone>Others".

- 3. Select the folder to view the file list.
- 4. Select the file to view its content.

#### **Delete files**

- 1. Navigate through: Main menu  $\rightarrow$  Downloads.
- Click tab on the bottom to select the folder: "Memory" (If a memory card is inserted in the phone), "Phone>Sounds", "Phone>Videos", "Phone>Images" or "Phone>Others".
- 3. Select the folder to view the file list.
- 4. Click <Edit>, mark <sup>(a)</sup> and then click <sup>(a)</sup> to delete a file.

#### Browser

Using the browser, you can read news, surf the web, download content and do other activities.

To surf on the web, you need to consult your service provider about setting up the access point and the browser.

#### Set the web connection

#### Data account settings

- 1. Navigate through: Main menu  $\rightarrow$  Settings  $\rightarrow$  Connection  $\rightarrow$  Data account.
- 2. Click <Edit> and mark ( to create a new data account.
- 3. Input account name, APN, authorization type, user name, password, and click <Save> to save the account settings.

#### Browse the web

- 1. Click @ while in standby mode.
- 2. The default homepage will be displayed when browser is launched.
- Click address field to input the web address and press <Done> to view the page.
- Click and input a name to save the current address as a bookmark.

- 5. Click links on the web to launch corresponding functions.
- 6. Select so to implement relevant operations, including: save items, save this page, clear cookies and clear cache.
- 7. Select I to view favorites, history, web alert or saved pages.
- Select set configuration, preferences, HTTP settings, or view certificates and about information.
- 9. Click • to view the last or next web page.

## Connections

Your phone supports Bluetooth and USB connection to other devices.

Any anonymous messages may damage your phone or PC. To ensure phone security, please observe the following cautions: Inactivate Bluetooth when it is not in use; Cautiously receive unrequested Bluetooth files or MMS; Do not install unrequested programs; Download ring tones and games only from trusted web sites.

#### Bluetooth wireless connection

Through Bluetooth wireless, you can connect your phone wirelessly to other compatible Bluetooth devices. Compatible devices include: mobile phones, computers, earphones, and car-stereos, etc.

Verify any local laws or regulations on the use of Bluetooth. If Bluetooth use is restricted, please deactivate Bluetooth.

Bluetooth technology allows free wireless connections between two devices within an obstacle-free range of 10 meters.

The tolerable Bluetooth data size will be adjusted by the phone according to local restrictions; therefore the upper limit of distance between devices may be different.

# **Bluetooth connection**

- 1. Navigate through: Main menu  $\rightarrow$  Settings  $\rightarrow$  Connection  $\rightarrow$  Bluetooth.
- 2. Slide \_\_\_\_\_ to \_\_\_\_ to activate Bluetooth.
- Select <List> to view device list. Select "Search", the phone will search for other Bluetooth devices automatically and display them

in the device list.

- 4. Select the Bluetooth device you want to connect to.
- Input the pairing code. If the code matches the pairing code of the waiting Bluetooth device, the Bluetooth devices will be connected to each other.

#### Transmit data via Bluetooth

- 1. Select the device which is connected to the phone.
- 2. Select the file from My files and click <Done> to transfer the file via Bluetooth connection.
- 3. The phone will display the data transmission status.

## Pair devices

To pair devices means identity verification. To pair devices, both parties supporting Bluetooth should reach agreement on the pass code and input the identical pass code in respective devices.

- 1. Before pairing, create your own pass code (1- 16 digits) and agree with the user of the other device to use the same code.
- When Bluetooth is active, available devices will be searched for and listed; select the device you want to connect to; input compatible pass code; if the pass code is correct, the successfully paired device's symbol appears.

#### USB connection

You can transfer data via USB connection between your phone and a compatible computer.

When data is transferring, do not disconnect the USB cable from the phone or computer, otherwise the memory card may be damaged.

#### **USB** connection

- 1. Keep phone in standby mode.
- 2. Connect the phone and the computer with a USB cable.
- When the phone requests a selection of the mode of USB connection, please select among Data transfer, PC synchronization or Modem.
- PC synchronization and modem need PC TOOLS (Drivers) support.

Please download and install PC TOOLS on your computer. The software includes help information for synchronization and modem launch.

# Launch PC TOOLS or Modem application

- 1. Download and install PC TOOLS onto your computer using the phone.
- 2. Make sure your phone is turned on and connected to the computer via USB cable.
- 3. Start your Phone Suite or Modem application on your computer.

When the installation is done, you can synchronize information or connect to the internet using the phone as a modem.

# **Function menu**

Click 🔡 while in standby mode or click the Home key to access the Main Menu. All menu functions are introduced below.

# ѕтк

To use STK function, you need a SIM/USIM card supporting SIM applied tools and providing services such as entertainment, mobile IM, weather reports, etc.

To enter the STK menu, press the Home key while in standby mode and select [STK] in the Main menu.

# My pictures

You can view photos or pictures saved on your memory card or phone.

# View picture list

- 1. Navigate through: Main menu  $\rightarrow$  My pictures.
- 2. Picture folders and picture files are displayed in thumbnail view.
- 3. You can select "Photo album" to view the photos captured by the phone.

# View picture

- 1. Navigate through: Main menu  $\rightarrow$  My pictures.
- 2. Select picture file to view.

# Functions for picture detail:

- Picture option: Click 
   to open picture option menu. You
   can set the picture as the wallpaper; assign the picture as
   contact thumbnail image and rename the picture.
- View previous/next: Click To view the previous or next picture.
- View as full screen: Click to view the picture in full screen. You can slide screen left or right to view previous or next picture in full screen. Click twice on the screen to return to normal view.

Delete picture: Click is to delete the picture.

## Messages

Use the Message menu to send or receive text messages, multimedia messages and Emails.

Before sending or receiving messages, you may need to do the following:

- 1. Insert a SIM/USIM card.
- Move to within wireless network service range and verify that your network service supports messaging features.
- 3. Define the network access point settings on the phone.
- 4. Define text message settings on the phone.
- 5. Define multimedia message settings on the phone.
- 6. Define Email account settings on the phone.

Your phone may recognize the SIM/USIM card provider and automatically configure some of the message settings. If not, you may need to define the settings manually or contact your service provider/network operator to configure the settings.

The Message menu displays different types of folders as below:

New: Create and edit a new text message/Multimedia message.

Inbox: Received messages are saved in Inbox.

Email: Email management includes creating new Email, Email Inbox, Email Draftbox. Email Outbox and Email Sentbox.

Draftbox: Draft messages are saved in Draftbox.

Outbox: Messages that are being sent or have failed to send are saved in Outbox.

Sentbox: Copies of sent messages are saved in Sentbox.

# Create and send message

# Create and send a text message.

- 1. Navigate through: Main menu  $\rightarrow$  Message  $\rightarrow$  New  $\rightarrow$  Text message.
- 2. Click <To> field to input recipients' number or press III to select the

phone number from Contacts.

- 3. Click <Text> field to input message content.
- 4. Click 🖄 to send message.
- To save the message in Draftbox, click <Cancel> and select "Save to drafts".
- 6. To abandon the message, click <Cancel> and select "Don't save".

# Create and send a multimedia message

- 1. Navigate through: Main menu  $\rightarrow$  Message  $\rightarrow$  New  $\rightarrow$  Multimedia.
- Click the <To> field to input recipients' number or press III to select the number from Contacts.
- To change outgoing mode, click and select <Add CC> or <Add BCC>.
- 4. Click <Subject> field to input the message subject.
- To add a file to the message, press and click <Add object>, then select the file from My files and press <Done>. To delete the object in the message, press and click <Object list>, select
   <Edit> and then delete the object.
- To add a multimedia message page, press 
  and select <Add page>.
- 7. To preview MMS, press and select < Preview>.
- 8. Click <Text> field to input your message content.
- 9. After editing your message, click 🖄 to send the message.
- 10. To save the created message in Draftbox, click <Cancel> and select "Save to draft".
- 11. To abandon the message, click <Cancel> and select "Don't save".

# Write and send Email

- 1. Navigate through: Main menu  $\rightarrow$  Message  $\rightarrow$  Email  $\rightarrow$  Other  $\rightarrow$  New.
- Click <To> field to input recipients' addresses or press II to select the address from contacts.
- To change outgoing mode, click and select <Add CC> or <Add BCC>.
- 4. Click <Subject> to input the message subject.

- To add a file in Email, press S to select the file from My files and press <Done>. To delete the attachment, press S to select <Attachment list>, select <Edit> and delete the attachment.
- 6. Click <Text> field to input Email content.
- 7. After editing message, click 🏙 to send Email.
- To save the created Email in Draftbox, click <Cancel> and select "Save to draft".
- 9. To abandon the message, click <Cancel> and select "Don't save".

# Delivery reports

The delivery report shows the status of sent messages.

# **Delivery reports**

- Navigate through: Main menu → Message → Settings → Text message/Multimedia.
- 2. Switch on the status for "Delivery reports".
- Press I to save the setting and quit.

# View received messages

# View received text messages

- 1. Navigate through: Main menu  $\rightarrow$  Message  $\rightarrow$  Inbox.
- 2. Messages are listed in time order or subject order. Slide to scroll the list and search for the message.
- 3. Select message entry to view message content.
- 4. While viewing message content, click <Option> to open option menu. You can forward the message, make a voice call, make a video call or view detailed information.
- To delete a message, click <Edit> in the message list interface, mark it and press
   to delete it.

# Options menu for viewing text message content:

- Forward: Forward current text message. The editing interface contains the original message text.
- Voice call: Make a voice call to the message sender.
- Video call: Make a video call to the message sender.
- Use details: Extract number, Email address or URL from the message for other functions including: create new contact, add to existing contact and make a voice/video call.
- Cancel: Exit option menu.

# View received multimedia message

- 1. Navigate through: Main menu  $\rightarrow$  Message  $\rightarrow$  Inbox.
- 2. The messages are listed in time order or subject order. Slide to scroll the list and search for multimedia messages.
- 3. Select message entry to view the message content.
- To delete messages, click <Edit> in the message list interface, mark it and press 
   to delete it.

# Options menu for viewing complete multimedia content:

- Reply: Reply to the Sender.
- Reply all: Reply to the sender and all other recipients.
- Forward: Forward current MMS message to other contacts.
- Voice call: Make a voice call to the sender's number.
- Video call: Make a video call to the sender's number.
- Use details: Extract number, Email address or URL from the message for other functions.
- Save object: Save objects in the message.
- Details: View the relevant information about the message.
- Cancel: Exit option menu.

# View received Email

- 1. Navigate through: Main menu  $\rightarrow$  Message  $\rightarrow$  Email  $\rightarrow$  Other  $\rightarrow$  Inbox.
- 2. The mails are listed in time order or subject order. Slide to scroll the list and search for the Email.
- 3. Select Email entry to view the Email content.
- To delete Email, click <Edit> in the mail list interface, mark 
   and press
   and press
   and
   b delete it
   and

# Options menu for viewing complete Email content:

- Reply: Reply to sender of current Email.
- Reply all: Reply to the sender and all other recipients.

- Forward: Forward the Email to other contacts.
- Use details: Extract number, Email address or URL from the message for other functions.
- Save attachment: Save attachment from the Email.
- Cancel: Exit option menu.

#### View/Edit drafts

## View/Edit text/multimedia drafts

- 1. Navigate through: Main menu  $\rightarrow$  Message  $\rightarrow$  Draftbox.
- 2. Slide to scroll the list and search for the message.
- 3. To continue editing, select the draft entry and edit message directly.
- 4. After editing, input recipient number and select 🖄 to send.
- 5. Click <Edit> in the draft list screen to delete draft messages.

## View/Edit Email drafts

- 1. Navigate through: Main menu  $\rightarrow$  Message  $\rightarrow$  Email  $\rightarrow$  Other  $\rightarrow$  Draftbox.
- 2. Slide to scroll the list and search for the Email.
- 3. To continue editing, select the draft entry and edit Email directly.
- 4. After editing, input recipient number and select 🖄 to send.
- 5. Click <Edit> in the draft list screen to delete draft Emails.

#### View unsent messages

#### View unsent text/multimedia messages

- 1. Navigate through: Main menu  $\rightarrow$  Message  $\rightarrow$  Outbox.
- 2. Slide to scroll the list and search for the message.
- 3. Select the unsent message to view content in detail.
- To delete unsent messages, click <Edit> in the message list screen, mark 
   and press
   area.
- 5. To resend message, access message detail screen and click Ma.

#### View unsent Email

- Navigate through: Main menu → Message → Email → Other → Outbox.
- 2. Slide to scroll the list and search for the Email.

- 3. Select the unsent Email to view content in detail.
- To delete unsent Email, click <Edit> in the mail list screen, mark

   and press
   and press
- 5. To resend Email, access Email detail screen and click Mar.

#### View sent messages

#### View sent text/multimedia messages

- 1. Navigate through: Main menu  $\rightarrow$  Message  $\rightarrow$  Sentbox.
- 2. Slide to scroll the list and search for the message.
- 3. Select the sent message to view content in detail.
- To delete sent messages, click <Edit> in the message list screen, mark 
   and press
   accore.

#### View sent Email

- 1. Navigate through: Main menu  $\rightarrow$  Message  $\rightarrow$  Sentbox.
- 2. Slide to scroll the list and search for the mail.
- 3. Select the sent mail to view content in detail.

#### Message settings

Define the settings according to different message types.

## Text message settings

- Navigate through: Main menu → Message → Settings → Text message.
- Slide to select setting items, then input the message center number, period of validity, network selection, delivery reports and reply path.

## Multimedia settings

- Navigate through: Main menu → Message → Settings → Multimedia settings.
- Slide to select setting items, then input MMS center lifetime, priority, fetch mode, sending size limit, receiving size limit, delivery report, read report and profile settings.

## **Email settings**

- 1. Navigate through: Main menu → Message → Settings → Email accounts.
- 2. Click <Edit> to open edit interface.

# Call logs

Use this menu to view the relevant information about calls you have dialed, received or missed.

- All calls: This menu displays all call logs including missed calls, dialed calls and received calls.
- Missed calls: This menu displays the most recent calls you did not answer.
- Dialed calls: This menu displays the most recent calls you dialed.
- Received calls: This menu displays the most recent calls you have received.

# View call log

- 1. Navigate through: Main menu  $\rightarrow$  Call logs.
- Select the icon on the bottom: All calls; Missed calls;
   Dialed calls; Received calls.
- 3. Slide screen to scroll the log list.

# Function for call log view:

- Edit: Delete an item or clear the log list
- View record details: Click 
   to view log details.

# View call log details

- 1. Navigate through: Main menu  $\rightarrow$  Call logs.
- 2. Select the log category.
- 3. Click <sup>(IIII</sup>) to view log details.

# Function for call log details:

• Call: Make a voice/video call to the log number.

- Send message: Send a text message/multimedia message to the log number.
- Update: For new number, select it to save the number to an existing contact.
- New: For new number, select it to save the number with a new contact entry.

#### Browser

The Wireless Application Protocol (WAP) browser on your phone allows you to access the wireless web. From the wireless web, you can access up-to-date information and a wide variety of media content, such as games, wallpapers, ring tones and music files.

Only install and use applications and other software from the sources that offer adequate security and protection against harmful software.

You can download files that may not be displayed on websites, such as ring tones, images, operator logos, themes and videos clips. The downloaded content will be saved in the respective folder in My files. Before you browse, make sure you have:

- 1. SIM/USIM card inserted.
- 2. Wireless service which supports browsing.
- 3. Data account set.
- 4. Network connection set.

## Web page

## Browse homepage

The default homepage is the homepage of your network provider. You can access it through the main menu link.

- 1. Navigate through: Main menu  $\rightarrow$  Browser.
- 2. Click for to connect to homepage.
- 3. Click the Home key or End key to exit browser.

## Input a URL address

Enter a URL address manually.

1. Navigate through: Main menu  $\rightarrow$  Browser.

- 2. Click the address field to enter a URL address.
- 3. After input, click <Done> to confirm connection.

## Save bookmark

- 1. Navigate through: Main menu  $\rightarrow$  Browser.
- 2. Click 🖬 to save the current page address as a bookmark.

# View website

- 1. Navigate through: Main menu  $\rightarrow$  Browser.
- 2. Click **•** to view the previous or the next website.

## Save items from a web page

- 1. Navigate through: Main menu  $\rightarrow$  Browser.
- Click to open option menu and select <Save items>.
- 3. The items which can be downloaded are listed in the list.
- 4. Click the item to download it to the phone.
- 5. Click <Cancel> to hide option menu.

# Save web pages

- 1. Navigate through: Main menu  $\rightarrow$  Browser.
- Click solution control and select <Save this page>.
- 3. The page will be saved in the folder <Saved pages> automatically.
- 4. Click <Cancel> to hide option menu.

# Clear data

- 1. Navigate through: Main menu  $\rightarrow$  Browser.
- Click To open option menu. Select an option: Clear cache, Clear COOKIES.
- 3. Click <Cancel> to hide option menu.

# Access a bookmarked page

Use this menu to quickly access favorite web pages. You can set the current page address as a bookmark and you can rename the bookmark through the list.

- 1. Navigate through: Main menu  $\rightarrow$  Browser.
- Click I to open option menu and select <Favorites>.
- 3. Click a bookmark to visit the web page.
- 4. To delete a bookmark, click <Edit>, mark <a>
   </a> and click </a>
- 5. To rename a bookmark, click <Edit>, select the bookmark, input the

new name and click <Save>.

## View web page history

You can visit recently viewed web pages. Select the record in the history list to visit the page.

- 1. Navigate through: Main menu  $\rightarrow$  Browser.
- Click I to open option menu and select <History>.
- 3. Select a record to view the web page you recently visited.
- To delete a record in the history list, click <Edit>, mark 
   and click
   and click
   and click
   and click
   and click
   and click
   and click
   and click
   and click
   and click
   and click
   and click
   and click
   and click
   and click
   and click
   and click
   and click
   and click
   and click
   and click
   and click
   and
   and
   and
   and
   and
   and
   and
   and
   and
   and
   and
   and
   and
   and
   and
   and
   and
   and
   and
   and
   and
   and
   and
   and
   and
   and
   and
   and
   and
   and
   and
   and
   and
   and
   and
   and
   and
   and
   and
   and
   and
   and
   and
   and
   and
   and
   and
   and
   and
   and
   and
   and
   and
   and
   and
   and
   and
   and
   and
   and
   and
   and
   and
   and
   and
   and
   and
   and
   and
   and
   and
   and
   and
   and
   and
   and
   and
   and
   and
   and
   and
   and
   and
   and
   and
   and
   and
   and
   and
   and
   and
   and
   and
   and
   and
   and
   and
   and
   and
   and
   and
   and
   and
   and
   and
   and
   and
   and
   and
   and
   and
   and
   and
   and
   and
   and
   and
   and
   and
   and
   and
   and
   and
   and
   and
   and
   and
   and
   and
   and
   and

## View web alert

- 1. Navigate through: Main menu  $\rightarrow$  Browser.
- Click I to open option menu and select <Web alert>.
- 3. Click an alert message to view details.

## View saved pages

- 1. Navigate through: Main menu  $\rightarrow$  Browser.
- 2. Click I to open option menu and select <Saved pages>.
- 3. Select a record to view the page saved locally.

## Browser settings

Set the display, security and authentication value for the browser.

## Configuration

- 1. Navigate through: Main menu  $\rightarrow$  Browser.
- 2. Click et to open option menu and select <Configuration>.
- Click I to add a new configuration including the options: profile name, homepage, connection mode and data account.
- 4. After setting, click <Save> to save the settings.

## Preferences

- 1. Navigate through: Main menu  $\rightarrow$  Browser.
- 2. Click is to open option menu and select <Preferences>.
- 3. Select a setting entry.
- 4. Mark O to set the value.

5. After setting, click <sup>(6)</sup> to save and go back to the previous interface.

## Http settings

- 1. Navigate through: Main menu  $\rightarrow$  Browser.
- Click to open option menu and select <Http settings>.
- 3. Select a setting entry.
- Mark O to set the value.
- 5. After setting, click <sup>(9)</sup> to save and go back to the previous interface.

#### View certificate information

- 1. Navigate through: Main menu  $\rightarrow$  Browser.
- Click to open option menu and select <Certificate>.
- 3. Select a certificate folder.
- 4. Select a certificate entry to view the details.

Some Internet services require an authentication certificate saved in the phone, such as an online bank. Your phone may be preset with some certificates and you can also download new authentication certificates.

#### About

- 1. Navigate through: Main menu  $\rightarrow$  Browser.
- Click to open option menu and select <About>
- 3. The information about the current page will be displayed.

#### Browser mode

## Page widget mode

In the widget mode, operate widget on the web page by sliding your finger on the screen.

- 1. Navigate through: Main menu  $\rightarrow$  Browser.
- 2. Click to switch to page widget mode.

## Page mode

In the page mode, you can scroll to different parts of the web page by sliding your finger on the screen.

- 1. Navigate through: Main menu  $\rightarrow$  Browser.
- 2. Click T to switch to page mode.

## Downloads

"Downloads" supports different types of files including: pictures, videos, music, documents, games and applications.

#### View files

- 1. Navigate through: Main menu  $\rightarrow$  Downloads.
- Click the tab on the bottom to select the folder: "Memory" (If a memory card is inserted in the phone), "Phone>Sounds", "Phone>Videos", "Phone>Images" or "Phone>Others".
- 3. Slide screen to select and open the folder.
- 4. Slide screen to select and open the file.
- 5. If the file is in Word, Excel, or PowerPoint format, the phone will launch the Quickoffice application to support viewing the file.

#### Functions for office viewer:

- Content search: Click Q to search for content within the file. Click ▼ to find previous or next match. Click I to disable search function.
- Full screen view: Click 32 to switch to full screen mode.
- Go to page: Click page field to enter page number which you want to jump to.
- Office viewer setting: Define view mode and reflow with office viewer.

#### Manage files

- 1. Navigate through: Main menu  $\rightarrow$  Downloads.
- If memory card is inserted, click a to clear all data in the memory card.
- 3. Press <Edit> to open edit screen where you can rename and delete files.
- 5. To rename file, click file entry, input the new name and click <Save>.

To delete a file, click 

 to mark for deletion and press

 to delete file. To unmark the tag, click

 to switch to normal mode.

#### Install applications

- 1. Navigate through: Main menu  $\rightarrow$  Downloads.
- Click tab at the bottom of the screen to select the folder "Phone>Others".
- 3. Find JAVA application and click the item you want to install.
- 4. When installing applications, the screen displays the progress status. If the same version of an application has already been installed, the phone requests a confirmation.
- 5. After installing the application, the phone allows you to launch it. Press 'Yes' to launch the application.

To later run installed applications or games, you can find them in the Games menu.

#### Multimedia

Multimedia includes: Camera, Recorder and Radio. To use multimedia, press the Home key while in standby mode and select [Multimedia] to enter the Multimedia functions menu.

#### Camera

You can use the camera to take photos or record videos.

Do not take photo or record video if it is not permitted by the involved party or if it involves privacy.

Do not take photos where it is forbidden.

Photos taken by the camera are saved in JPG format; video clips are saved in 3GP format, MP4 format or 3G2 format.

#### Take photos

- 1. Navigate through: Main menu  $\rightarrow$  Multimedia  $\rightarrow$  Camera.
- Use the phone screen as viewfinder, press or the camera key to take a photo of the subject.

- 3. Select <Save> to save the picture captured.
- 4. If you want to view or manage the photos captured, click et to open the photo album.
- 5. To take a photo of yourself, click 💷 to switch to the secondary camera lens.
- To use automatic focus, press and hold camera key half way until the green frame appears and then press the key completely to take the picture.
- 7. To use countdown, click e and select <Countdown> to set the countdown value.
- 8. To zoom in/out, press  $\mathbb{H}$  or  $\mathbb{H}$  while in capture mode.
- In capture mode, click et to set up camera parameters: countdown, effect, shutter sound, quality, image size, white balance, anti-banding, brightness, night mode, save location and default photo name.
- 10. To exit camera mode, press the Home key or End key.

# Functions available in capture mode:

- Focus: Zooms in or out.
- Photo album: Opens album folder. The default folder where photos are saved.
- To camcorder: Switches to video camera mode.
- Capture: Shoots a photo.
- Secondary camera lens: Switches between the main camera lens and secondary camera lens.
- Settings: Options for countdown, effect, shutter sound, quality, image size, white balance, anti-banding, brightness, night mode, save location and default photo name.

## Record videos

- 1. Navigate through: Main menu  $\rightarrow$  Multimedia  $\rightarrow$  Camera.
- 2. Click witch to camcorder mode.

recording. The video will be saved in the default folder.

- 4. To view or manage the videos recorded, click et to open video album.
- 5. To record your own image, click **E** to switch to secondary camera lens.
- 6. To zoom in/out, press  $\mathbb{H}$  or  $\mathbb{H}$  in camcorder mode.
- Click R to set up video camera parameters such as effect, quality, image size, white balance, record sound, video type, record time limit, anti-banding, brightness, night mode, save location and default video name.
- 8. To exit camcorder mode, press the Home key or End key.

#### Functions available in video mode:

- Focus: Zooms in or out.
- Video album: Opens video folder where recorded video is saved as default.
- To camera: Switches to camera mode.
- Record: Start recording video.
- Secondary camera lens: Switches the camera lens for current use, including the main camera lens and secondary camera lens.
- Settings: Options for effect, quality, image size, white balance, record sound, video type, record time limit, anti-banding, brightness, night mode, save location and video default name.

#### Recorder

Record voice and save the audio file on the phone.

- 1. Navigate through: Main menu  $\rightarrow$  Multimedia  $\rightarrow$  Recorder.
- 2. To start recording, press <a> in the voice recorder.</a>
- 3. Press I to pause and press I to end recording.
- Click let to open recorded clip folder. You can play, rename or delete the audio files.
- 5. To set recorder parameters, click <Set> to set record time limit,

save location and default name.

6. To exit recorder, press the Home key or End key.

## Radio

The FM radio depends on an antenna other than the wireless device antenna. A compatible headset or enhancement needs to be attached to the device for the FM radio to function properly.

Warning: Always listen to music at a moderate level. Continuous exposure to high volume may damage your hearing. Do not hold the device near your ear when the loudspeaker is in use, because the volume may be extremely loud.

Navigate through: Maine menu  $\rightarrow$  Multimedia  $\rightarrow$  Radio.

# Listen to the radio

- To search manually: press or b to change the radio frequency in 0.1 MHz steps. Or slide finger on the frequency bar to change the frequency to a specific value.
- 2. To search automatically: Click to start searching for the next valid frequency automatically.
- 3. To jump to a specific frequency: Click <frequency filed>, enter the frequency and then click <Done>.
- If channel list is not empty, click or to play previous or next channel in the channel list.

## Save radio frequencies with channel

1. To save current frequency in the channel list, click , input channel name and then click <Save>.

# Edit channel list

- 1. Click <Channel> to view channel list.
- 2. Click channel entry to play the channel.
- 3. Press <Edit> to rename or delete channels.

# Functions in radio mode:

- To switch off: Click **(**) to turn off the radio.
- To add channel: Click to save the current frequency to the channel list.

- Channel list: View the list of the saved channels.
- Search: Search the available frequencies automatically or manually.
- Headset & Speaker: Click ratio or to listen to the radio using the loudspeaker or headset. Keep the headset connected to the device. The headset cable functions as the radio antenna.
- RDS: Click 
   to enable or disable RDS. When RDS is enabled, your phone can display channel name, frequency and program name on the current radio screen.

#### TV out

Your phone can output contents to the TV through the included composite video cable. You can use this function for exhibitions, business meetings or product presentations.

- 1. Connect the phone to the TV via cable.
- 2. Access special applications: My pictures, Media files, My files.
- View the content in full screen mode, press is to output data to the TV.
- 4. To stop output, quickly click twice on the screen to switch to the normal phone mode.
- Incoming calls or new messages may interrupt TV output.

When launched from the My picture or "My files" modules, the sound will be exported via phone speaker. When launched from the Media files module, sound will be exported to the TV.

#### Tools

Tools include: Alarm, Calculator and World time. To use Tools, press the Home key in standby mode and select [Tools].

#### Alarm

You can set an alarm for one specific time or repeating. The alarm feature is available in Standby mode, silent profile, and while the phone is

#### powered off.

#### Set new alarm

- 1. Navigate through: Main menu  $\rightarrow$  Tools  $\rightarrow$  Alarm.
- 2. Press 🥥 to open the new alarm interface.
- Select the setting entry and set parameters: time, repeat, sound, snooze and alert type.
- 4. Press <Save> to confirm the alarm

## Switch on alarm

- 1. Navigate through: Main menu  $\rightarrow$  Tools  $\rightarrow$  Alarm.
- 2. When the alarm is turned off, slide to activate the alarm.

## Calendar

You can save memos in the calendar. The phone reminds you of events and helps you manage your schedule.

After accessing the calendar, the present date will be distinctly displayed in the month view. You can click <Month> or <List> to switch view mode.

# **Calendar Functions**

- Month view: Click <Month> to view events by month.
- List view: Click <List> to view all events in a list.
- Today focus: Click <Today> to focus on the current day in either month view or list view.
- Go to: Click <Go to> to focus on a specific day entered in the month view or list view.
- Day view: Click on the specific date in month view to view all events starting on that date.
- New event: Click I to add new event on selected date.

## Create event entry

- 1. Navigate through: Main menu  $\rightarrow$  Calendar.
- 2. Select the date in the month view.
- Click I to create new event on that day.
- 4. Input event title, location, starts date, starts time, ends date, ends time, repeat, alert, notes etc.
- 5. Click <Save> to save the new event.

#### Delete event

- 1. Navigate through: Main menu  $\rightarrow$  Calendar.
- 2. Select the date on which the event was created.
- 3. Press the event item to view event content details.
- Click <Edit> to edit event information; select <Delete> to delete the event.

## Calculator

Your phone supports simple calculations including addition, subtraction, multiplication, division, memory calculation and negation.

The calculator supports a 10-digit input space including the decimal point, operand and result.

## Calculation

- 1. Navigate through: Main menu  $\rightarrow$  Tools  $\rightarrow$  Calculator.
- General operation: input first number → input operation symbol (addition, subtraction, multiplication or division) → input second number → equal sign.
- 3. To continue calculating, use the result after equal sign as the first number and go on to input the next operation symbol and the next number.
- 4. The calculator operates in accordance with the input order. The result is displayed in the input area.

## Function menu for calculator:

- MS: This button is a memory management tool that works together with MR and MC. MS saves the current number to memory. It does not function as an operation so it will not affect the currently displayed content. Note: You cannot save multiple data. The previously saved data will be replaced by the newly saved one. The saved data can be used repeatedly.
- MR: This button is a memory management tool that works with MS and MC. MR retrieves the saved number and uses it as the current number. If there already a number, it will be

replaced by the retrieved data. After retrieval, the data in memory stays the same. You can edit the retrieved number in the display. Note: If there is no data in memory, this key does nothing.

MC: This button clears the data in memory.

#### World time

Your phone supports displaying times in cities with different time zones.

## Add new city time

- 1. Navigate through: Main menu  $\rightarrow$  Tools  $\rightarrow$  World time.
- 2. Press <sup>(a)</sup> to add new city.
- 3. Input the initial part of the city name to search the city quickly or scroll the list to search manually.
- 4. Click the city item to view the city information.
- 5. Mark the city and press <Save> to confirm the city selected.
- To set local time, click <Set> to set city time as your phone's local time.

#### Delete city time

- 1. Navigate through: Main menu  $\rightarrow$  Tools  $\rightarrow$  World time.

#### Ideas music

You can edit playlist, play all songs from the phone, and set equalizer levels.

## Playlist

#### Create a playlist

- 1. Navigate through: Main menu  $\rightarrow$  Ideas music.
- Click <Edit> to open editing playlist interface. Click 
   to input new playlist name and select <Save>.
- 3. In the track list interface, click <Edit> to open editing track list interface. Click @ to mark the audio files and select <Done> to

add the audios to the track list.

# Delete playlist

- 1. Navigate through: Main menu  $\rightarrow$  Ideas music.
- 2. Click <Edit> and press I to mark the playlist you wish to delete.
- 3. Click to delete playlist.

## Rename playlist

- 1. Navigate through: Main menu  $\rightarrow$  Ideas music.
- Click <Edit> to open editing interface and select playlist item. Input new name and click <Save> to rename the playlist.

## Remove music from track list

- 1. Navigate through: Main menu  $\rightarrow$  Ideas music  $\rightarrow$  Playlist.
- Select playlist and click <Edit> to open editing track list interface. Press 

   to mark the song you wish to delete. Click 
   click 
   click 
   click

## All songs

- 1. Navigate through: Main menu  $\rightarrow$  Ideas music  $\rightarrow$  All songs.
- 2. The phone will load all music files saved in the phone and memory card and display them in a list.
- 3. Click <Shuffle> or an audio file to start playing.

# Play audio

- 1. Navigate through: Main menu  $\rightarrow$  Ideas music.
- 2. In the track list or all songs interfaces, select "Shuffle" or a specific file to start playing.
- Click I to open the previous interface. And Click I to view the media player.
- While playing media file, press 
   or 
   or to play the previous or next file, use 
   or to pause or continue playing the audio file.

# Function for playing mode:

- Play in background: Click Home key or End key while playing media file.
- Play mode: Click icon to switch current play mode.
  - No shuffle

Bhuffle

🖾 No loop

🖘 Loop

Loop once

- Volume: Slide the volume bar to change the volume.
- Seek forward/back: Slide the progress bar to go forward or backward.

## Equalizer

- 1. Navigate through: Main menu  $\rightarrow$  Ideas music  $\rightarrow$  Equalizer.
- 2. Mark O to activate the equalizer.
- 3. To edit each equalizer, click <Edit> to open edit screen.
- 4. Select the equalizer and set the parameter.
- 5. If you want to reset the equalizer to the default value, click <Reset>.

## Ideas video

You can play videos from the phone.

## Play video in full screen

- 1. When playing video, click a while playing video, the panel will be hidden.
- 2. Click twice on the screen to switch back to the normal mode.

# All videos

- 1. Navigate through: Main menu  $\rightarrow$  Ideas video.
- 2. Click "All videos", The phone will load all video files saved in the phone and memory card and display them in a list.

## Games

The phone supports multiple JAVA applications. You can download games from the web and install them on your phone.

To download content or use online applications, consult your network service provider for relevant information.

Only install and use applications and other software from sources that offer adequate security and protection against harmful software.

# Start applications

- 1. Navigate through: Main menu  $\rightarrow$  Games.
- 2. Slide screen to scroll through the application list.
- 3. Click application to launch.
- 4. Press the Home key or End key to end the current application.

## **Delete applications**

- 1. Navigate through: Main menu  $\rightarrow$  Game.
- Click <Edit>, press 
   orest to mark the application which you want to delete and then click
   common to delete an application.

#### Settings

You can define and modify various phone settings.

Do not change the settings preset by your network service provider.

## Profile

You can customize ring tones in different profiles.

- 1. Navigate through: Main menu  $\rightarrow$  Settings  $\rightarrow$  Profiles.
- 2. Click I to open the settings interface.
- 3. Slide screen to scroll through the options, select an entry to set.
- 4. After setting, click 9 to save and go back to profile list.
- 5. Click  $\bigcirc$  to launch the profile.

# Standard profile settings:

- Volume: Adjust volume level of the ring tone. When volume is adjusted to level 1, the sound of your phone will be muted and the vibration will be turned on automatically. When volume is adjusted to level 0, the sound will be muted and the vibration will be turned off automatically.
- Vibrating alert: Select whether to vibrate when receiving a call, message or Email.
- Voice call ring: Select a ring tone for incoming voice calls.
- Video call ring: Select a ring tone for incoming video calls.
- Message alert: Set a ring tone for new messages.
- Calendar alert: Select a ring tone for calendar event reminder.

- Email alert: Set whether to alert when receiving an Email.
- Key tone: Turn the keypad tone on or off.

## Display

- 1. Navigate through: Main menu  $\rightarrow$  Settings  $\rightarrow$  Display.
- 2. Slide screen to select an option.
- 3. Set the value for the option.
- 4. After setting, click <sup>(®)</sup> to save and quit.

# Display settings:

- Wallpaper: Set the image displayed in standby mode.
- Clock display: Set whether the clock is displayed in standby mode.
- Date display: Set whether the date is displayed in standby mode.
- Mainmenu style: Define the style of the Main Menu.
- Backlight time: Define how long the screen backlight will remain on when the phone is not in use.
- Brightness: Set the screen brightness.

# Language

- 1. Navigate through: Main menu  $\rightarrow$  Settings  $\rightarrow$  Language.
- Scroll through the language list, click 
   ot launch the language you want to use on the phone.
- 3. After setting, click I to save and quit.

## Time and date

- 1. Navigate through: Main menu  $\rightarrow$  Settings  $\rightarrow$  Time and date.
- 2. Slide screen to select an option.
- 3. Set the value for the option.
- 4. After setting, click I to save and quit.

# Time and date settings:

- Time: Set the system time.
- Time format: Display time in 24 hour format or 12 hour

(am/pm) format.

- Date: Set the system date.
- Date format: Set the date format.
- Daylight Savings: Use Daylight Savings time in the summer.
- Time zone: Set the local time zone.

#### Memory status

- 1. Navigate through: Main menu  $\rightarrow$  Settings  $\rightarrow$  Memory status.
- 2. View the memory used for Text message, Contacts, Calendar, Phone and memory card.

#### **Contacts**

- 1. Navigate through: Main menu  $\rightarrow$  Settings  $\rightarrow$  Contacts.
- Select <Speed dial> to set a phone number to a specific speed dial button. Then you can press and hold the speed dial button in the dial pad to make a call directly.
- Select <Default storage> to set the location where new contacts are saved.

#### Call settings

- 1. Navigate through: Main menu  $\rightarrow$  Settings  $\rightarrow$  Call settings.
- 2. Select an option to open the settings interface.
- 3. Slide screen to scroll through the settings list.
- 4. Set the value for the option.
- 5. After setting, click @ to save and quit.

## Call settings:

- Call ID: Sending your caller ID or not. Needs to be supported by the network.
- Call waiting: Set whether to be notified about a new incoming call while you have a call in progress. This function needs to be supported by the network.
- Auto redial: Turn on to automatically redial the number if dialing fails. Your phone will make a maximum of 10 attempts to connect the call.

- Call divert: Divert the incoming call to another number you assigned.
- Call barring: Set the limits of making and answering calls. This function needs to be supported by the network.
- Call duration: View the information of call duration.
- Call cost: View the information of call cost. You can define unit price and currency for accounting.

Call cost setting needs a verifying PIN2. Please contact network services to get more information.

#### Network

Set the network connection parameters.

- 1. Navigate through: Main menu  $\rightarrow$  Settings  $\rightarrow$  Network.
- 2. Slide screen to scroll through the settings list.
- 3. Select an option to set.
- 4. After setting, click 
  onumber to save and quit.

## Network settings:

- Network mode: Select the network connection mode.
- Search mode: Select the mode your phone uses to search for a network.

## Security

Set a phone lock password to prevent unauthorized use.

The password supports 4 to 8 digits (numbers only). The default phone lock code is "0000".

If you enter an incorrect PIN code three times, your SIM/USIM card will be blocked.

To unblock it, you need to enter your PUK code. The PUK code is supplied by your network service provider.

If you enter an incorrect PUK code ten times, your SIM/USIM card will be permanently blocked.

- 1. Navigate through: Main menu  $\rightarrow$  Settings  $\rightarrow$  Security.
- 2. Slide screen to scroll the settings list.

- 3. Select an option to set.
- 4. After setting, click @ to save and quit.

# Security settings:

- Phone lock: When phone lock is enabled, you must enter the phone lock code each time the phone is switched on.
- PIN lock: When PIN lock is enabled, the phone requires your PIN code each time it is switched on.
- Change phone code: Change your phone lock code.
- Change PIN: Change your PIN code.
- Change PIN2: Change your PIN2 code.

## Connection

Navigate through: Main menu  $\rightarrow$  Settings  $\rightarrow$  Connection.

Connection settings options:

- Bluetooth: Switch Bluetooth on or off; search for Bluetooth devices; and define Bluetooth settings.
- Data account: Define the data account settings which are used for Browser settings, Multimedia Message settings and Java settings.
- Data transfer: Display the information about data transmission.

## Bluetooth settings

- 1. Navigate through: Main menu  $\rightarrow$  Settings  $\rightarrow$  Connection  $\rightarrow$  Bluetooth
- 2. Slide \_\_\_\_\_ to \_\_\_\_ to activate Bluetooth.
- 3. Set visibility status or device name.

## **Bluetooth settings:**

- Visibility: Show or hide the phone to other Bluetooth devices.
- Device name: Edit your phone's name for Bluetooth connectivity.

## **Bluetooth connection**

1. Navigate through: Main menu  $\rightarrow$  Settings  $\rightarrow$  Connection  $\rightarrow$ 

Bluetooth.

- 2. Slide \_\_\_\_\_ to activate Bluetooth.
- Select <List> to view device list. Select "Search", the phone will search for other Bluetooth devices automatically and display them in the device list.
- 4. Select the Bluetooth device you want to connect to.
- Input the paring code. If the paring code matches the pairing code of the waiting Bluetooth device, the Bluetooth devices will be connected.
- 6. To transfer data via Bluetooth, select the device connected; define the file in My files and then click <Done>.

#### Data account settings

- 1. Navigate through: Main menu  $\rightarrow$  Settings  $\rightarrow$  Connection  $\rightarrow$  Data account.
- 2. Select a data account to view account information including: account name, APN, authorization type, user name and password.
- To create a new data account, click and press <Save> to save the new data account configuration.
- 4. To edit the data account, select <Edit> to configure account settings.
- 5. To delete an existing data account, click (a) to mark for deletion and press (c) to delete.

#### Data transfer

- 1. Navigate through: Main menu  $\rightarrow$  Settings  $\rightarrow$  Connection  $\rightarrow$  Data transfer
- 2. View data transfer information: total quantity of sent and received data. Click <Reset> to reset all statistical information.

#### Java

Define JAVA configuration to connect network for download.

- 1. Navigate through: Main menu  $\rightarrow$  Settings  $\rightarrow$  Java.
- 2. Click <Edit> and select a settings profile, to view profile name, connection mode and data account.

- To create a new profile, click and press <Save> to save the new profile configuration.
- 4. To edit the profile settings, select a profile entry and configure the settings.
- To delete an existing profile, click 
   to mark for deletion and press
   uccess
   to delete.

#### Reset

Reset specific: reset settings only. User data e.g. contacts, messages, my files will not be modified or deleted.

Reset all: reset the phone to the factory settings. User data e.g. contacts, messages, my files will be deleted.

- Navigate through: Main menu → Settings → Reset → Reset specific/Reset all.
- 2. Enter your phone lock code. The default phone lock code is "0000".
- 3. Click <Done> to Confirm.
- 4. After resetting, your phone returns to standby mode.

You may lose content that was included in the phone at the time of purchase.

#### Voice mail

You can receive voice mail alerts from the network. Please contact your network service provider to set the voice mail number.

#### Voice mail settings

- 1. Click 🦃 in standby mode.
- 2. Click do open voice mail interface.
- 3. Click <Voicemail number> to set voice mail number.
- 4. Slide to use to enable voice mail notification.
- 5. Hold is to access to the voice mail.

#### Contacts

In Contacts you can manage all of your contact information, such as

phone numbers and addresses. You can assign a personal ring tone and a thumbnail image to a contact.

To access the Contacts menu, click **I** in standby mode.

You can save contact information on your phone or USIM card.

#### Use contact

## Add contact

- 1. Click 📓 in standby mode.
- 2. Click I to create a new contact.
- Contact information includes name, number, ring tone, Email, URL, image, notes. When storing contact information on the USIM card, information includes name and number. Click <Save> to save the contact information.

#### Find a contact

The contact entries are listed in alphabetical order as default. The phone supports searching a contact name by inputting the initial part of the name or the whole name.

- 1. Click 📓 in standby mode.
- 2. Click search input field.
- To search for a name, input the initial part of the contact's name. Click <Done>.
- 4. You can find the contacts matched in the contacts list.

## Function for contacts in list mode:

- View: Click a contact's entry to view details.
- New: Add a new contact entry.
- Edit: Delete a contact's entry or copy between USIM and phone.

#### View contacts

View the contact's detailed information. You can make a call or send messages according to the relevant contact information.

- 1. Click 📓 in standby mode.
- 2. Select a contact's entry to view detailed information.

## Edit contacts

Edit the information of existing contacts.

- 1. Click 📓 in standby mode.
- 2. Slide screen to scroll through the list and select the contact entry.
- 3. Click <Edit> and select an option to edit information.
- If contact information is saved on the phone, you can edit image, name, number, ring tone, Email, URL and notes; if contact information is saved on the USIM card, you can edit name and number.

#### **Delete contacts**

- 1. Click 📓 in standby mode.
- 2. Click <Edit>.
- To delete a contact, click 
   to mark for deletion and press
   to confirm deletion.
- Click <Clear> to delete all contact information. WARNING: By clicking this option all contact information will be lost.

## Copy contacts

Copy contacts between USIM and phone.

- 1. Click 📓 in standby mode.
- 2. Click <Edit>.
- To copy a contact between USIM and phone, click and select a copy mode.

## My links

Use My links to bookmark websites on your phone where you can view streaming video and other entertainment.

- 1. In standby mode, click 🍩 to display link list.
- 2. Select a website logo from the list.
- 3. Your phone will connect to the website automatically.

# **Problems and solutions**

To save the time and expense of an unnecessary service call, perform the simple checks in this section before contacting a service professional.

#### When your phone cannot be switched on

- Make sure that you press and hold the power key for more than 1 second.
- Make sure that the battery is well connected to your phone. Remove the battery, re-insert the battery and restart your phone.
- If the battery power is exhausted, recharge the battery.

#### When switching on your phone, the following messages appear

- Enter phone lock code. The automatic locking function has been enabled. You must enter the phone's lock code before you can use the phone.
- Enter PIN code. The PIN check feature is enabled. Every time the phone is switched on, the PIN has to be entered; (If you are using your phone for the first time, you must enter the PIN code supplied with the USIM card).
- Enter PUK code. The PIN code has been entered incorrectly three times and the SIM card is now blocked. Enter the PUK supplied by your network service provider.

#### USIM card error

- USIM card is contaminated. Clean the metal contacts on the USIM card with a clean cloth.
- USIM card is not properly placed. Install the USIM card according to the user's guide.
- USIM card is damaged. Contact your network service provider.

#### Network failure

• You may be in a weak signal area. Change location and try again.

- You are out of network service coverage.
- USIM card is invalid. Contact your network service provider.

## When you have entered a number but it was not dialed

- Make sure that you press the dial key.
- Make sure that your account is still active. Make sure your USIM card is valid.
- Make sure that you have not set outgoing call barring.

# When the quality of your call is poor

- Check the volume.
- You are in a weak signal area, such as near a tall building or in a basement where radio cannot be efficiently transmitted.
- You are using your phone during a busy period, such as during the morning commuting time when the lines are too busy to go through.

## When calls from other phones cannot reach you

- Make sure that your phone is switched on and connected to the network.
- Make sure that your account is still active.
- Make sure that your USIM card is valid.
- Make sure that you have not set incoming call barring.

## When you speak but cannot be heard on other phones

- Make sure that you have switched on the microphone.
- Make sure that you are holding the phone close enough to your mouth.

## When the standby duration is too short

 The standby duration is related to the network settings. You may be in a weak signal area. If your phone cannot receive signals, the phone will continue to send a signal to search for base station and consume power, which shortens the standby duration. Either use your phone in a stronger signal area or switch it off temporarily.

• Your battery may need to be changed.

## The battery does not charge properly

- Make sure the plug is well connected.
- Wipe the charging contacts both on the phone and on the battery with a clean soft cloth.
- When charging in an environment below 0°C (32°F) or above 45°C (110°F), change your charging environment.
- Change the battery or charger which is damaged.

If the above guidelines do not help you to solve the problem, take note of the model and serial numbers of your phone, your warranty details and a clear description of the problem. Then contact your local after-sales service.

# Health and safety

#### Batteries

Never use a charger or battery that is damaged in any way.

Properly use the battery. Do not short-circuit the battery, which may damage the battery, cause heat or cause fire.

Do not dispose of batteries in high temperature of in a fire as they may explode.

Return the waste battery to the dealer or designated recycling center. Do not dispose as household waste.

Battery charging time depends on the remaining battery charge, the type of battery and the charger used. The battery can be charged and discharged hundreds of times, but it will gradually wear out. When your phone's operating time is noticeably shorter than normal, it is time to buy a new battery.

Use only original or approved chargers and batteries.

Unplug the charger from the electrical plug and the device when not in use.

Do not overcharge, which will damage the battery and shorten its life.

Leaving the battery in extremely hot or cold places will reduce the capacity of the battery. Cool down or heat up the temperature to normal level (Li-ion batteries are particularly affected by temperatures below  $0^{\circ}C$  (32°F)).

#### Road safety

Your wireless phone gives you the powerful ability to communicate by voice, almost anywhere, anytime. Therefore, you must uphold some important responsibility.

When you are driving, driving is your first responsibility. When using your wireless phone while driving, be more alert and follow local regulations.

Understand the wireless phone and features, such as speed dial and redial which can help you make a call more conveniently without disturbing your driving.

Use a hands-free set if possible. Hands-free accessories may promote the convenience and safety of using your wireless phone.

Place your phone where is easy to access and does not require you to move your eyesight. If receiving a call at an inconvenient moment, let your voicemail answer for you.

When on the phone, tell your conversation partner that you are driving. Hang up in traffic jams or bad weather. Rain, rain with snow, snow, ice and traffic may be dangerous.

Air bags, brakes, speed control systems and fuel injection should not be influenced by radio transmission. If you have these problems, contact your car dealer immediately.

Switch off your mobile phone when fueling or anywhere two-way radio equipment usage is prohibited. Do not put your phone near flammable and explosive substances. Internal spark may cause fire or explosion.

Switch off the mobile phone prior to airplane take-off. To prevent interference to communication systems in the plane, never use a phone during flight. Using a phone before the plane takes off may be allowed by the crew in accordance with safety regulations.

During flight, make sure that your phone will not be automatically switched on by an alarm you have set.

#### Operating environment

Remember to follow any special regulations in force in your area and always switch off your phone whenever it is forbidden to use it, or it may cause danger.

When connecting the phone or any accessory to another device, read its user's guide for detailed safety instructions. Do not connect incompatible products.

It is recommended that the equipment only be used in the normal operating position (held to your ear with the antenna pointing over your shoulder) for your satisfactory operation of the equipment and for the safety of personnel.

Do not expose the equipment to temperature below -10  $^\circ\!\mathrm{C}$  (14  $^\circ\!\mathrm{F})$  or

above 50°C (122°F).

#### Electronic devices

Most electronic equipment is shielded from radio frequency signals. Consult the manufacturer for relevant information.

Pacemakers: Maintain a minimum distance of 6 inches (15cm) between a wireless phone and a pacemaker; do not put your phone in a pocket near the chest; use your ear furthest from the pacemaker to reduce possible interference. If you have any reason to suspect that interference is taking place, switch off your phone immediately.

Hearing aids: Some digital wireless phones may interfere with some hearing aids. In the event of such interference, you may consult your hearing aid manufacturer.

Other medical devices: If you use any other personal medical devices, consult the manufacturer of your device to determine if it is adequately shielded from external RF energy. Your physician may be able to assist you in obtaining this information. Switch off your phone in health care facilities when regulations posted in these areas instruct you to do so.

Vehicles: RF signals may affect improperly installed or inadequately shielded electronic systems in motor vehicles. Check with the manufacturer.

#### Emergency calls

This phone, like any wireless phone, operates using radio signals, which cannot guarantee connection in all conditions. Therefore, you should never rely solely on any wireless phone for essential communications like medical emergencies.

To make or receive calls, the phone must be switched on and in a service area with adequate signal strength.

To make an emergency call, enter the local emergency number in standby mode and press <Send> to call.

#### Other important safety information

- Use original or approved accessories. Any unapproved accessory may affect the performance of your phone, damage your phone or even cause personnel injury.
- Your wireless phone sends out an electromagnetic field. Do not put the phone near magnetic storage media such as computer disks. Neighboring electric appliances such as TVs, phones, radio receivers and PCs may affect the use of your phone and its performance.
- Do not connect the phone to an incompatible device.
- Only qualified personnel should service the phone or install the phone in a vehicle.

#### Care and maintenance

Your phone is a product of superior design and craftsmanship and should be treated with care. The suggestions below will allow you to enjoy this product for many years.

- Keep your phone out of the hands of small children and pets. They
  may accidentally damage the phone or choke on small parts.
- Keep the phone dry and avoid liquids that corrode the phone.
- Do not use the phone with a wet hand, which may cause an electric shock.
- Do not store the phone in hot areas, which can shorten the life of electronic devices, damage batteries or melt accessories.
- Do not store the phone in cold areas. When the phone warms up to its normal operating temperature, moisture can form inside the phone, which may damage the phone's electronic circuit boards.
- Do not expose your phone to hot sun which may overheat your phone.
- Do not place your phone near flammable liquids, gases or explosive substances.
- Do not drop or knock the phone. Rough handling can break internal circuit boards.
- When cleaning your phone, use a slightly damp or anti-static cloth.

Do not use a dry or static cloth. Do not use chemicals such as cleaning solvents to clean the surface. Switch off the phone first and then do the cleaning.

- Do not paint the phone. Paint can prevent proper operation.
- If your phone has a flash, do not use it too close to the eyes. This may cause damage to eyes.
- If the phone or battery gets wet and the label in the phone is damaged, phone repairs are no longer guaranteed by the manufacturer's warranty, even if the warranty for your phone has not expired.
## **Declaration of Conformity**

This equipment has been tested and found to comply with the limits for a Class B digital device, pursuant to Part 15 of the FCC Rules. These limits are designed to provide reasonable protection installation. This equipment generates, uses and can radiate radio frequency energy and, if not installed and used in accordance with the instructions, may cause harmful interference to radio communications. However, there is no guarantee that interference will not occur in a particular installation. If this equipment does cause harmful interference to radio or television reception, which can be determined by turning the equipment off and on, the user is encouraged to try to correct the interference by one or more of the following measures:

- -- Reorient or relocate the receiving antenna.
- -- Increase the separation between the equipment and receiver.
- -- Connect the equipment into an outlet on a circuit different from that to which the receiver is connected.

Any changes or modifications not expressly approved by the party responsible for compliance could void the user's authority to operate the equipment.

This device complies with part 15 of the FCC Rules. Operation is subject to the following two conditions:

(1) This device may not cause harmful interference, and (2) this device must accept any interference received, including interference that may cause undesired operation.

## THIS MOBILE PHONE MEETS THE INTERNATIONAL RECOMMENDATIONS FOR EXPOSURE TO RADIO WAVES

Your mobile phone is a radio transmitter and receiver. It is designed and manufactured not to exceed the limits for exposure to radio frequency (RF) energy defined by international standards. These recommendations

have been established by the International Commission on Non-Ionizing Radiation Protection (ICNIRP) and, the Institute of Electrical and Electronics Engineers (IEEE) that forecast a substantial safety margin for assuring the protection of all persons, regardless of age and health. The exposure recommendations for mobile phones use a measurement unit known as the Specific Absorption Rate (SAR). The SAR limit recommended by the ICNIRP for the mobile phones used by the general public is 2.0W/kg averaged over ten grams of tissue and, is 1,6W/kg averaged over one gram of tissue by IEEE Std 1528 for the head. Tests for SAR have been conducted using recommended operating positions with the mobile phone transmitting at its highest certified power level in all tested frequency bands. Although the SAR is determined at the highest certified power level, the actual SAR levels of the mobile phone while operating are generally below the maximum SAR value. This is because the phone is designed to operate at multiple power levels so as to use only the power required to reach the network. In general, the closer you are to a base station antenna, the lower the power output. While there may be differences between the SAR levels of various phones and at various positions, they all meet the international protection standards for exposure to radio waves.

The highest SAR value for this model phone when tested was 1.19W/kg at ear and 0.899 W/kg for use close to the body.

For limiting radio wave exposure, it is recommended to reduce the mobile phone call duration or to use a headset. The purpose of those precautions is to take the mobile phone away from the head and the body.

For body-worn operation, this phone has been tested and meets FCC RF exposure guidelines when used with an accessory that contains no metal and that positions the handset a minimum of 1.5cm from the body. Use of other accessories may not ensure compliance with FCC RF exposure guidelines.

## WARNINGS:

Our Company is not responsible for your not abiding the advice above or mishandling the phone.

Our company reserves the right to amend this User Manual at any time without prior notice.

Check the model number of charger before using it with this phone. This Phone is intended for use when supplied with Verykool USA, Inc. Standard charger.

## Note:

Use only batteries, chargers and enhancements approved by verykool USA, Inc. for use with this specific model. The use of any other types may invalidate any approval or warranty, and may be dangerous. For availability of approved enhancements, please check your retailer. Your phone and its enhancements may contain small parts. Keep them out of reach of small children. A few practical rules about accessories and enhancements:

• Keep all accessories and enhancements out of the reach of small children.

• When you disconnect the power cord of any accessory or enhancement, grasp and pull the plug, not the cord.